## **CANVAS QUICK HELP GUIDE**

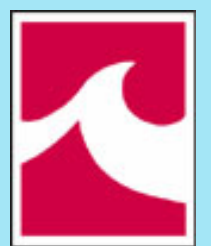

Lake Michigan College

#### **CANVAS VIDEO GUIDES FOR STUDENTS**

Canvas Student Guides link – A resource guide to Canvas questions

# HOW DO I SIGN UP FOR A CANVAS ACCOUNT AS A STUDENT?

Enroll in an online course.

Receive an email that contains LMC's Canvas link, your email address, and username.

Click the **Get Started** button in the email that takes you to LMC's Canvas site.

► Log in where you will login with your LMC credentials. Click the Accept button.

| e | You have been invited to join US History, US History 101 as a<br>student | Decline Accept |
|---|--------------------------------------------------------------------------|----------------|
|   |                                                                          |                |

#### HOW DO I ACCESS LMC'S CANVAS SITE?

- Go to Lake Michigan College Homepage
- Click myLMC at the top of the page and
- Click the Canvas logo.

#### HOW DO I LOG IN TO CANVAS?

>Use your LMC account to log in to LMC's Canvas site

► If you are unable to log in to Canvas and need help, please contact Mr. Mark Kelly at the TLC (Ph. No: 269-927-6118).

The Canvas login page opens. Type in your username and password provided to you by LMC.

## HOW DO I SET MY PROFILE AND USER SETTINGS?

Click on Account and then Notifications.
Select the Check mark icon to be notified immediately of any change for the activity.

Select the **Clock** icon to be notified daily of any change for the activity.

Select the **Calendar** icon to be notified weekly of any change for the activity.

Select the **Remove** icon to remove the notification preference

| Notification Preferences |                                        |  |  |  |
|--------------------------|----------------------------------------|--|--|--|
| Course Activities        | Email Address<br>cnvsstudent@gmail.com |  |  |  |
| Due Date                 | ✓ 0 🖬 ×                                |  |  |  |
| Grading Policies         |                                        |  |  |  |
| Course Content           | Daily                                  |  |  |  |
| Files                    | 0034                                   |  |  |  |
| Announcement             | <b>√</b> ASAP                          |  |  |  |

## **VIEW DASHBOARD**

► The Dashboard course view includes a course card for each course.

Each card has tabs for student course activity: Announcements, Assignments, Discussions etc.

► The Dashboard includes a sidebar, which show upcoming events in your courses.

► The Global Navigation Menu on the side provides quick links to all main Canvas content areas.

Click on Courses or Dashboard to access all courses.

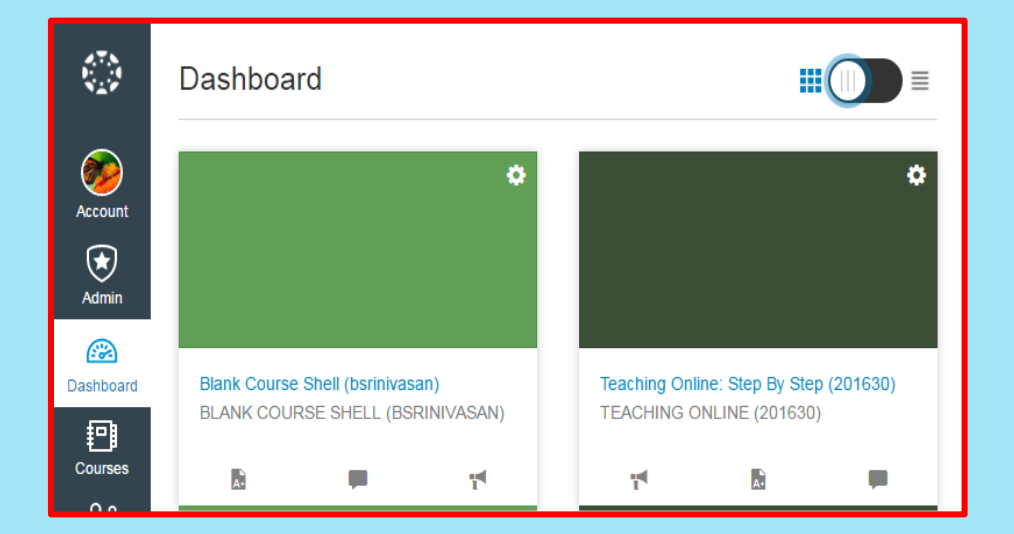

## **VIEW COURSE HOME PAGE**

- Clicking a Course card from the Dashboard opens the Course Home page.
- The Course Home Page includes Course Navigation, the content area/Homepage, and the sidebar.

| 2016 Spring<br>Home     |                                                                               | ₩ View Course Stream                                                        |
|-------------------------|-------------------------------------------------------------------------------|-----------------------------------------------------------------------------|
| Files<br>Announcements  | Introduction     Complete All Items                                           | To Do<br>Turn in Unit 2 Assignment<br>due: Jan 8 at 17:58pm                 |
| Discussions<br>Grades 3 | Unit 1: Pre-Colonial to 1789 Prerequisites: Introduction Complete All Items 🖨 | Peer Review for Revolutionary War<br>due: Jan 7 at 11:50pm<br>Course Groups |
| People                  | Overview                                                                      | Group 1                                                                     |
| Pages<br>Svilabus       | Unit 1 Objectives Mark done                                                   | Unit 2 Group 2<br>Discussion Group 1                                        |
| Outcomes                | Content                                                                       | Exam Study Group                                                            |
| Quizzes                 | Pre-Colonial Era Vewod 🗸                                                      | Coming Up                                                                   |
| Modules                 | Colonial Period Vewed 🗸                                                       | E Unit 2 Assignment                                                         |
|                         | Formation of the United States Vewed                                          | Recent Feedback                                                             |

## **VIEW COURSE NAVIGATION**

- Course Navigation includes links to get to specific locations within the course.
- The availability of these links depends on how your instructor has designed the course.
- The Modules page will also have access to specific locations within the course.

| Home          |
|---------------|
| Announcements |
| Syllabus      |
| Modules       |
| Assignments   |
| Discussions   |
| Grades        |
| People        |
| Chat          |
|               |

## WHAT ARE CONVERSATIONS?

- Conversations are messages sent to your Inbox.
- > In Global Navigation, click the **Inbox** link.
- The number in the **Inbox** link is the unread Conversations messages in your Inbox.
- > The number disappears after reading the messages.

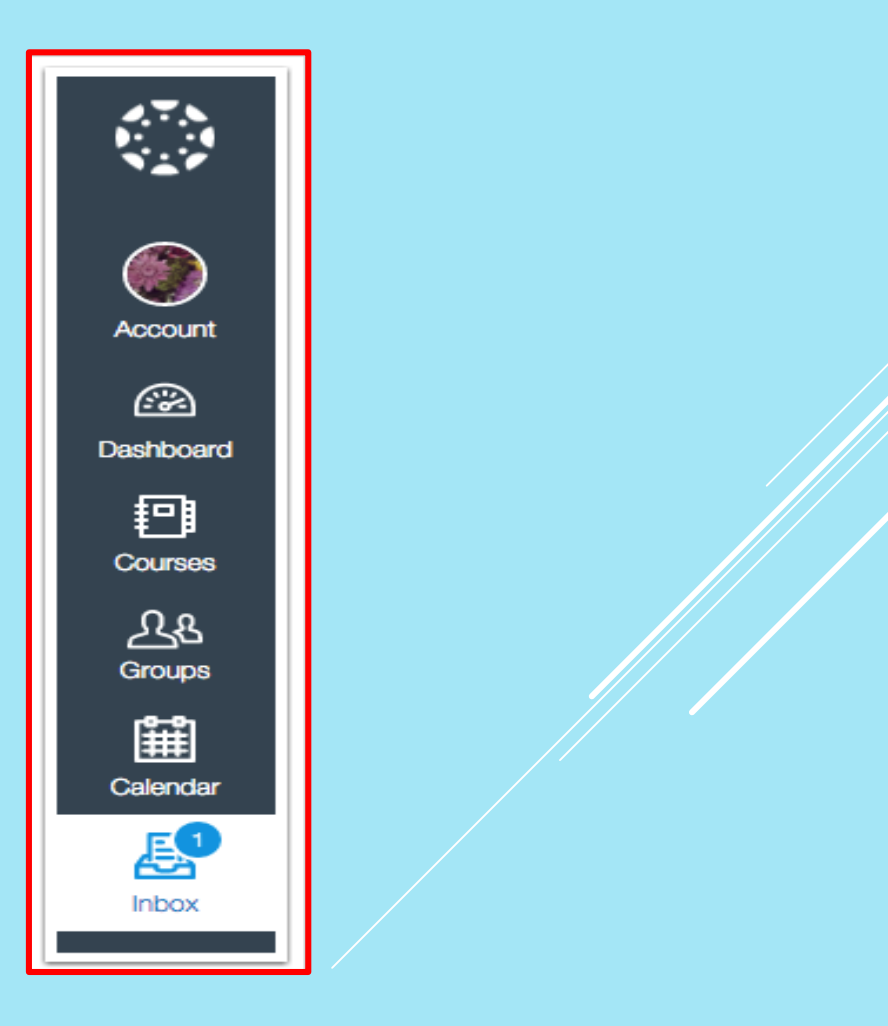

## **CONVERSATION INBOX**

- The Conversation Inbox is organized chronologically from newest to oldest.
- Select a message from the side-bar to read the whole message.

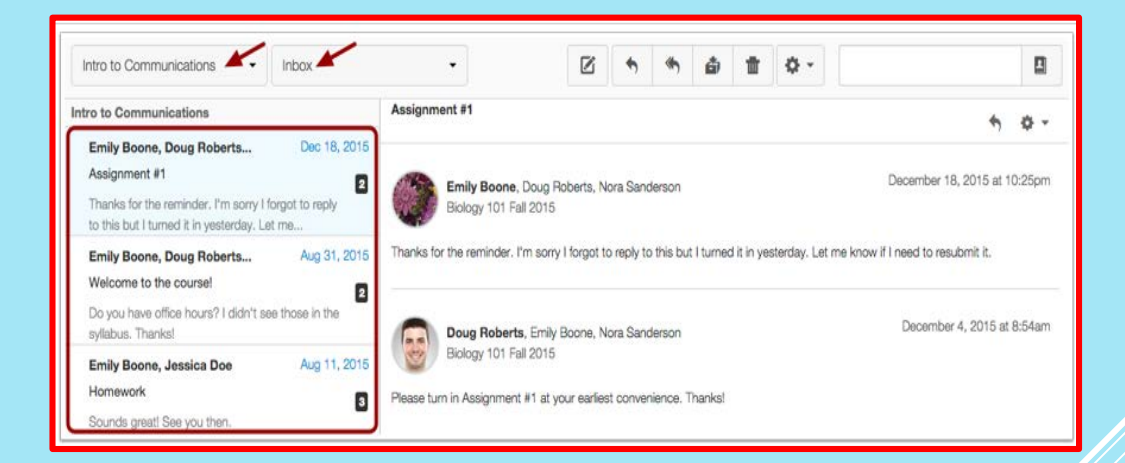

#### **CONVERSATION INBOX AND COMPOSING MESSAGES**

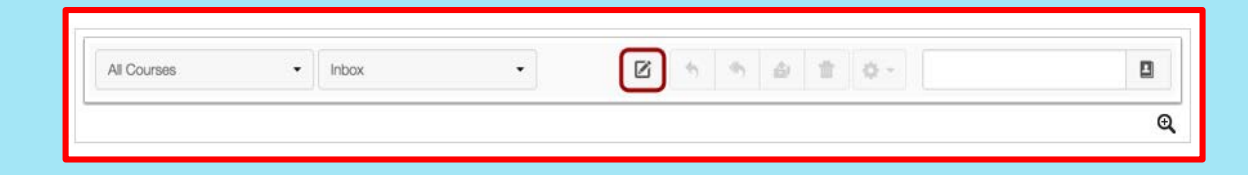

- To start a new message, click the **Compose** icon.
- ▶ In the Courses drop-down menu, select the course.
- ► To add recipient in the To field search for the recipient name in the Course Roster.
- In the subject line field, enter a subject line for your message.
- > In the message field type your message.
- When you are finished, click the **Send** button.

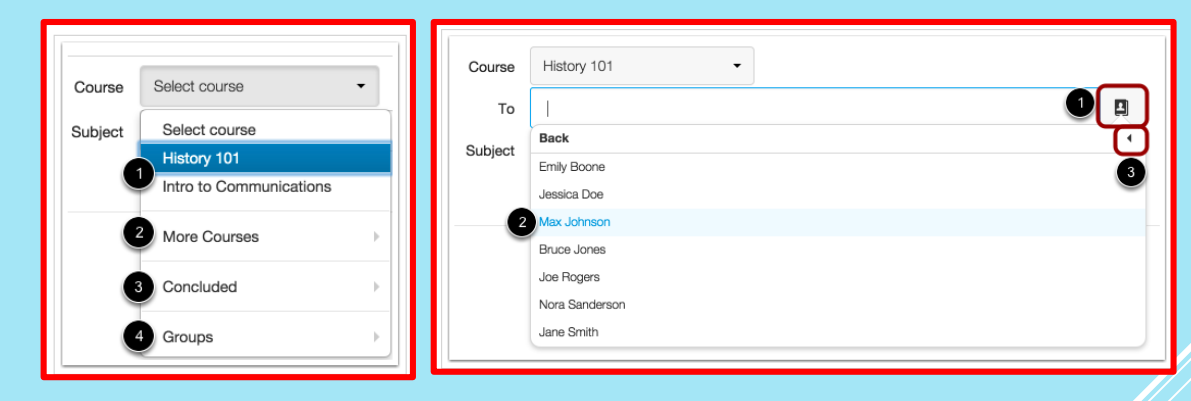

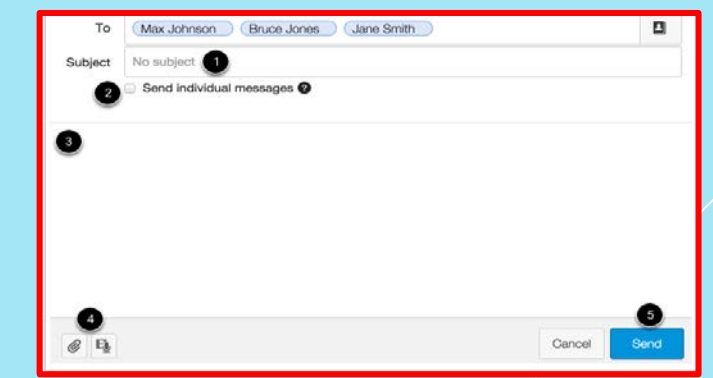

## HOW CAN I REPLY TO A MESSAGE?

- In Global Navigation, click the **Inbox** link.
- Click the Conversation you want to respond to.
- Click the **Reply** icon in the toolbar.
- Type your reply in the message field.
- When you are ready, click the **Send** button.

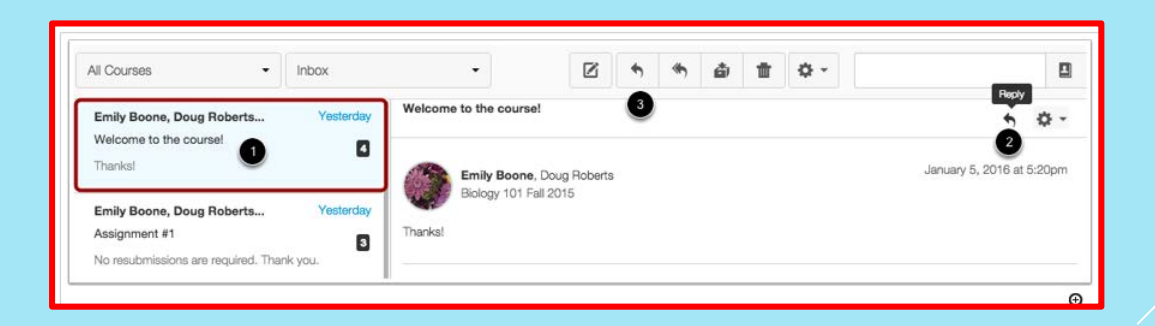

## **HOW DO I SUBMIT AN ONLINE ASSIGNMENT?**

> In Course Navigation, click the Assignments link.

► If **Assignments** link is unavailable, access it from the dashboard, the Syllabus, Calendar, Modules, or the To Do sidebar list.

Click the name of the assignment.

► The assignment details and instructions page opens. The details would include due date and maximum points.

>Work on the assignment as instructed and save the file.

Click the **Choose File** button. Browse for your file and select it.

Click **Submit Assignment** button to submit your work.

OR type in the text box and click **Submit Assignment**.

| Image: Constraint of the system     Due Jan 8 at 10:59pm     -/25 pts Not Yet Grade       Image: Constraint of the system     Available until Jan 15     Due Jan 11 at 10:59pm     -/10 p | ✓ Upcoming Assignments |                                             |     |
|----------------------------------------------------------------------------------------------------|------------------------|---------------------------------------------|-----|
| Unit 2 Assignment Available until Jan 15 Due Jan 11 at 10:59pm -/10 p                                                                                                    | Duit 1 Assignment      | Due Jan 8 at 10:59pm -/25 pts Not Yet Gra   | ded |
|                                                                                                    | Luit 2 Assignment      | Intil Jan 15 Due Jan 11 at 10:59pm -/10     | pts |
| Course Evaluation     Available until Jan 18     Due Jan 16 at 10:59pm     -/3 p                                                                                                    | O Course Evaluation    | Intil Jan 18 Due Jan 16 at 10:59pm -/3      | pts |
| Unit 1 Discussion Not available until Jan 24 Due Jan 26 at 10:59pm -/15 p                                                                                                    | Unit 1 Discussion      | ole until Jan 24 Due Jan 26 at 10:59pm -/15 | pts |

| File Upload                                                                                     | Text Entry     | Website URL | Media |  |  |  |  |
|-------------------------------------------------------------------------------------------------|----------------|-------------|-------|--|--|--|--|
| Upload a file, or choose a file you've already uploaded.                                        |                |             |       |  |  |  |  |
| File: Choose File No file chosen                                                                |                |             |       |  |  |  |  |
| <ul> <li>Add Another File</li> <li>Click here to find a file you've already uploaded</li> </ul> |                |             |       |  |  |  |  |
| Comments                                                                                        |                |             |       |  |  |  |  |
| Cancel                                                                                          | Submit Assignr | nent        |       |  |  |  |  |
|                                                                                                 |                |             |       |  |  |  |  |

#### HOW DO I VIEW MY GRADES IN A COURSE?

In Global Navigation, click the Courses link, then click the name of the course.

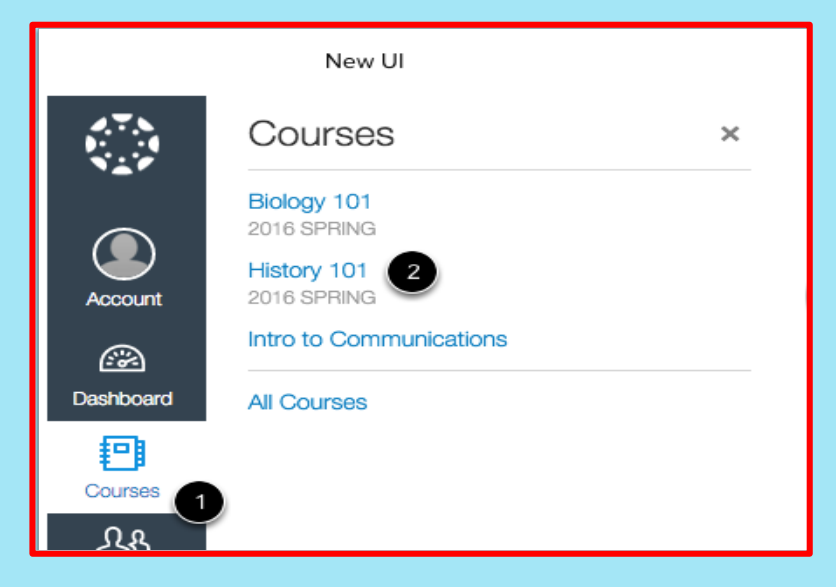

In Course Navigation, click the Grades link.

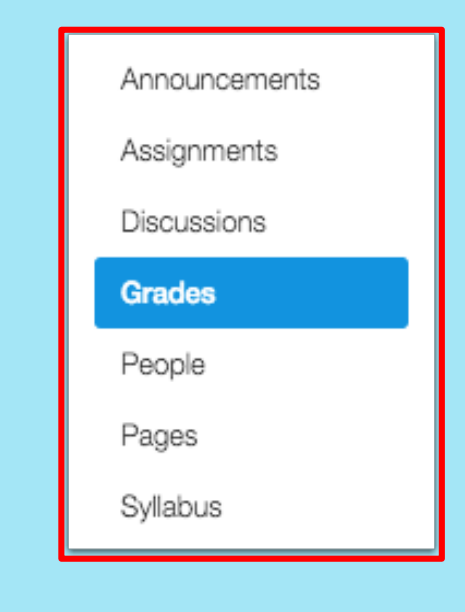

## **VIEW GRADES**

Grades are arranged by assignment due date.

• Each row consists of the name of the assignment, the assignment due date, the score earned, and the total point value of the assignment.

| or the course History 101 | \$                |          |        |              | dioup                 |               |
|---------------------------|-------------------|----------|--------|--------------|-----------------------|---------------|
| 1                         | 2                 | 6        | 4      | 6            | Assignments           | 25%           |
| ame                       | Due               | Score    | Out of |              | Discussions           | 20%           |
| Information Survey        | Jan 4 by 10:59pm  | 5        | 5      | ~            | Quizzes               | 50%           |
| Pre-Test                  | Jan 4 by 10:59pm  | -        | 5      |              | Total                 | 95%           |
| Expectations              | Jan 5 by 10:59pm  | 13       | 15     | 4            | Click any score and e | on graded as  |
| Peer Review Round 1       | Jan 6 by 10:59pm  | ,        | 10     |              | see how the change    | will affect y |
| Revolutionary War         | Jan 6 by 10:59pm  | <b>F</b> | 10     |              |                       |               |
| Unit 1 Assignment         | Jan 8 by 10:59pm  |          | 25     |              |                       |               |
| Unit 2 Assignment         | Jan 11 by 10:59pm | -        | 10     |              |                       |               |
| Course Evaluation         | Jan 16 by 10:59pm | -        | 3      |              |                       |               |
| Unit 1 Discussion         | Jan 26 by 10:59pm | -        | 15     |              |                       |               |
| Unit 1 Quiz               | Jan 27 by 10:59pm | 0        | 10     | •            |                       |               |
| Video Assignment          | Jan 28 by 10:59pm | <u> </u> | 15     |              |                       |               |
| Assignments               |                   | 90%      |        | 25% of Final |                       |               |
| Discussions               |                   | N/A%     |        | 20% of Final |                       |               |
| Quizzes                   |                   | N/A%     |        | 50% of Final |                       |               |

## **VIEW COMMENTS**

- Click the comment icon.
- Comments are organized chronologically.
- To close comments, click the **close** link.

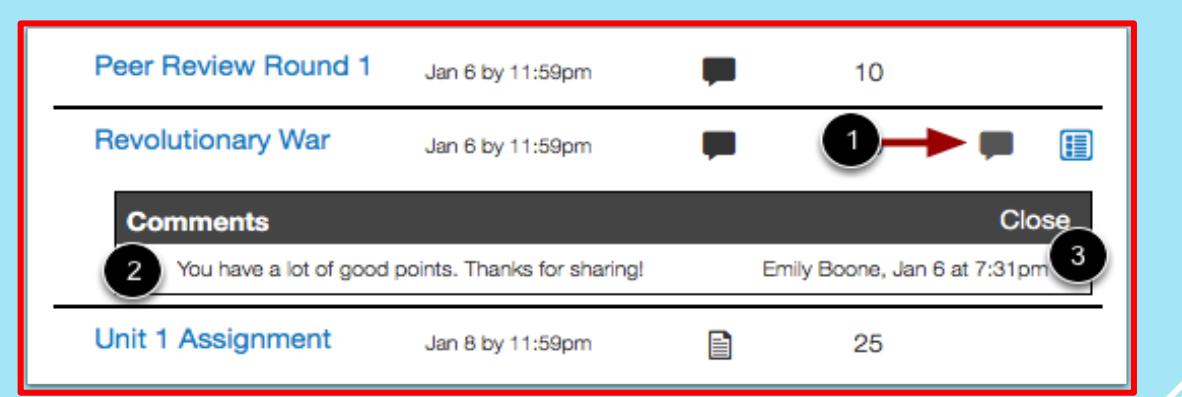

## **VIEW GRADE CALCULATIONS**

The sidebar shows the information about how your grades are calculated.

If your assignment groups are weighted, the sidebar will show the breakdown of weighted assignment groups.

| Information Survey  | Jan 4 by 11:59pm  | 5         | 5  | <b>~</b>     | Total: 98 89% (4 (    | ור                                     |
|---------------------|-------------------|-----------|----|--------------|-----------------------|----------------------------------------|
| Pre-Test            | Jan 4 by 11:59pm  | -         | 5  |              | 10121. 00.0070 (4.0   | -)                                     |
| Expectations        | Jan 5 by 11:59pm  | 14        | 15 | <b>~</b>     | Show All Details      |                                        |
| Peer Review Round 1 | Jan 6 by 11:59pm  |           | 10 |              | Assignments are weig  | ghted by group:                        |
| Revolutionary War   | Jan 6 by 11:59pm  | 10        | 10 | <b>F</b> ⊀ 🗐 | Assignments           | 25%                                    |
| Unit 1 Assignment   | Jan 8 by 11:59pm  |           | 25 |              | Discussions           | 20%                                    |
| Unit 2 Assignment   | Jan 11 by 11:59pm | -         | 10 |              | Quizzes               | 50%                                    |
| Course Evaluation   | Jan 16 by 11:59pm | -         | з  |              | Total                 | 95%                                    |
| Unit 1 Discussion   | Jan 26 by 11:59pm | -         | 15 |              | Click any score and e | on graded assignm<br>enter a new value |
| Unit 1 Quiz         | Jan 27 by 11:59pm | 10        | 10 | *            | see how the change    | will affect your to                    |
| Video Assignment    | Jan 28 by 11:59pm | 2 29 / 30 | 15 |              |                       |                                        |
| Assignments         |                   | 96.67%    |    | 25% of Final |                       |                                        |
| Discussions         |                   | N/A%      |    | 20% of Final |                       |                                        |
| Quizzes             |                   | 100%      |    | 50% of Final |                       |                                        |
| Total               |                   | 08 80%    |    |              |                       |                                        |

## **HOW DO I USE THE CALENDAR?**

> The Calendar show all student activities for all courses in one place.

- Calendar events can be seen by day, week, month, or agenda list.
- > The Calendar displays all events since you enrolled.
- By default, the calendar appears in **Month** view.
- The sidebar shows a quick-view calendar with the list of courses and groups.

Each item on the calendar is color-coded to match the courses or calendars in the sidebar.

## **VIEW DUE DATES**

• Assignments are shown with an icon next to the assignment title.

The icon reflects the assignment type: Discussion [1], Assignment [2], Quiz [3], or Events [4].

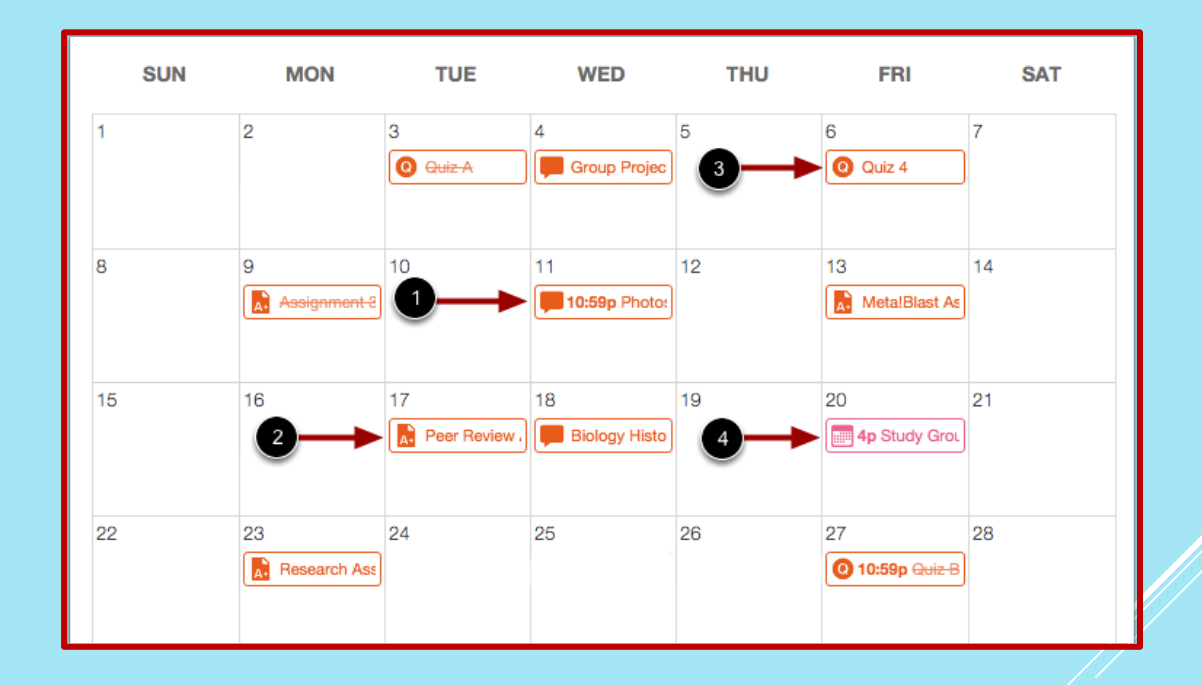

## HOW DO I REPLY TO A DISCUSSION AS A STUDENT?

- ► In Course Navigation, click the **Discussions** link.
- Click the title of the Discussion.
- Click the **Reply** button.
- Write your response in the space provided.Add links, attach files, photos, or media
- Once done, click the **Post Reply** button.

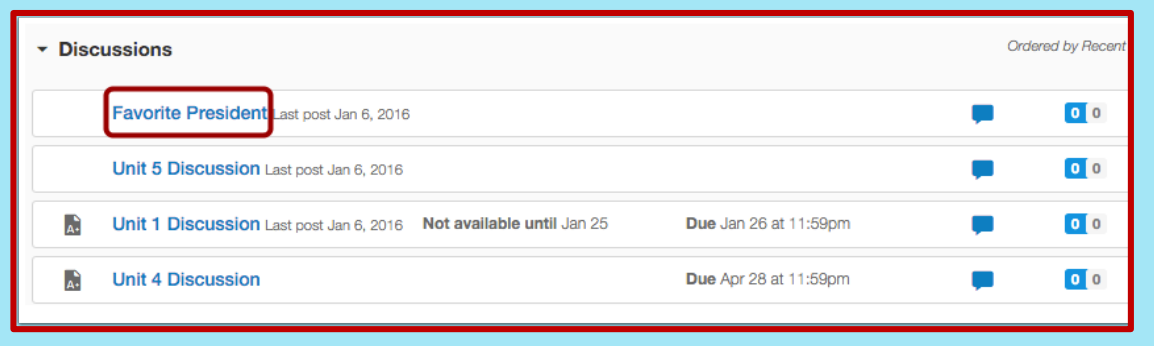

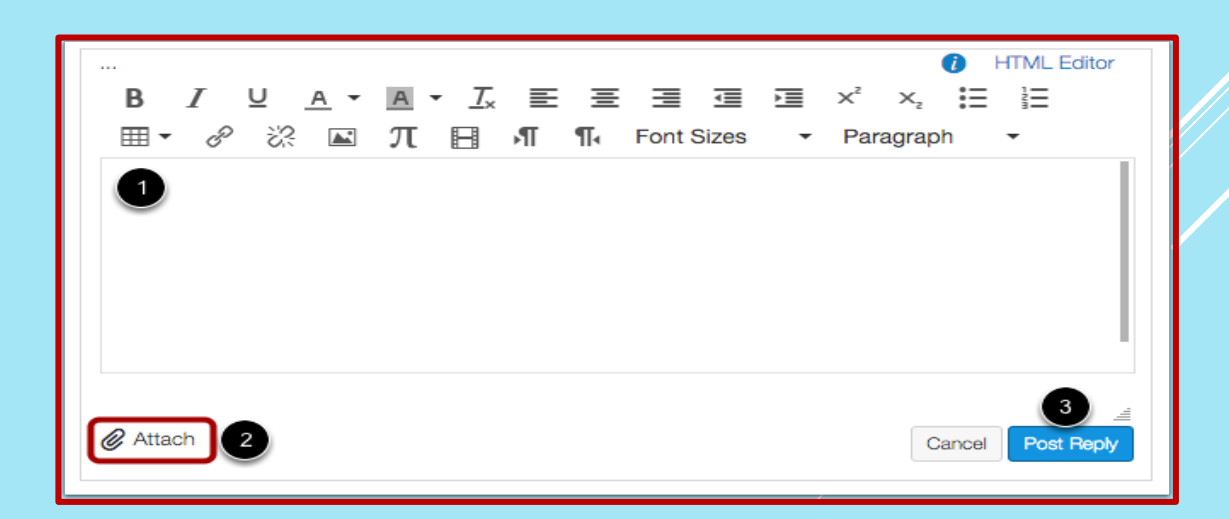

## HOW DO I REPLY TO A COMMENT IN A DISCUSSION THREAD

- Read the comment posted.
- Click the **reply button** below the post.
- Write your response in the space provided.
- Once done, click the **Post Reply** button.

| Ű |                            | Emily Boone<br>2:41pm                            | ¢ - |
|---|----------------------------|--------------------------------------------------|-----|
|   | My favorite p<br>Trees.JPG | resident is known to have cut down a cherry tree |     |
|   | Reply                      |                                                  |     |

#### **HOW DO I VIEW QUIZZES AS A STUDENT?**

- Not all instructors have quizzes in their courses.
- Click the Quizzes link in Course Navigation.
- ▶ If the Quizzes link is not available, go to the Modules page to access the Quiz.
- Click the Quiz link.
- ► The Quiz page opens. Click the Take the Quiz button.

| Ecology Quiz                     |                  |              |                 |  |  |  |
|----------------------------------|------------------|--------------|-----------------|--|--|--|
| Due Jan 27 at 10:59pm            | Points 10        | Questions 10 | Time Limit None |  |  |  |
| Instructions                     |                  |              |                 |  |  |  |
| Please complete this quiz by the | indicated due da | te.          |                 |  |  |  |
| Take the Quiz                    |                  |              |                 |  |  |  |
|                                  |                  |              |                 |  |  |  |

## **TAKING QUIZ AS A STUDENT**

- Complete the quiz per your instructor's instructions.
- Quizzes can either have all the questions on one page or have one question per page.
- ▶ There can be different types of questions, true-false, multiple choice, fill in the blanks, short answer etc.
- > Questions answered will have a checkmark icon.
- ► Timed quizzes will show the running time and counts down until time expires.

| tarteo<br>Qui | blogy Quiz<br>d: Jan 5 at 5:32pm<br>iz Instructions                                                                            |               | Questions                                                                                  |
|---------------|----------------------------------------------------------------------------------------------------|---------------|--------------------------------------------------------------------------------------------|
| lease         | e complete this quiz by the indicated due date.                                                                                |               | <ul> <li>Question 6</li> <li>Question 7</li> <li>Question 8</li> <li>Question 9</li> </ul> |
|               | Question 1                                                                                                    | 1 pts         | ✓ Question 10<br>Time Elapsed: Hide                                                        |
|               | Many animals have the ability to maintain a relatively constant level of chemi<br>body fluids. This property is referred to as | cals in their | Attempt due: Apr 30 at 12an<br>6 Minutes, 6 Seconds                                        |
|               | ○ communication                                                                                                    |               |                                                                                            |
|               | o homeostasis                                                                                                    |               |                                                                                            |
|               | evolution                                                                                                    |               |                                                                                            |
|               | ○ metabolism                                                                                                    |               |                                                                                            |
|               |                                                                                                    |               |                                                                                            |

## **HOW DO I SUBMIT A QUIZ?**

> Answer all the questions and then click the **Submit Quiz** button.

| Quiz saved at 5:42pm | Submit Quiz |
|----------------------|-------------|
|                      |             |

# FOR FURTHER HELP, CONTACT

Dr. Sribhagyam Srinivasan TLC, Ph: 269-926-4296 bsrinivasan@lakemichigancollege.edu

Mr. Mark Kelly TLC, Ph: 269-927-6118 Kelly@lakemichigancollege.edu

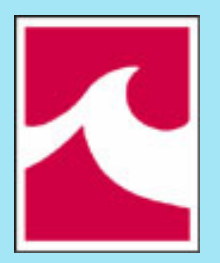

Lake Michigan College